## BILDERVERZEICHNIS

| Das Bild 2. 1 Des Richey und Klein Modells (2020,39)            | 8  |
|-----------------------------------------------------------------|----|
| Das Bild 2. 2 Sigil Anzeige                                     | 13 |
| Das Bild 2. 3 Formatansicht ändern                              | 14 |
| Das Bild 2. 4 Teil des Add Menüs                                | 14 |
| Das Bild 2. 5 Teil des Add Exitings Files Menüs                 | 15 |
| Das Bild 2. 6 Ergebnisanzeige                                   | 15 |
| Das Bild 2. 7 Menü in der Sigil Hauptansicht                    | 16 |
| Das Bild 2. 8 Konzeptuelle Grundlage                            | 29 |
| Das Bild 3. 1 Die Skizze des Richey und Klein Modells (2020.39) | 33 |
| Das Bild 4. 7 Übungen                                           | 40 |
| Das Bild 4. 8 Übungen                                           | 42 |
| Das Bild 4. 9 Übungen                                           | 43 |
| Das Bild 4. 10 das Symbols von "Sigil"                          | 44 |
| Das Bild 4. 11 Die Startseite der Applikation "Sigil"           | 45 |
| Das Bild 4. 12 Um ein Bild und Video hinzuzufügen               | 45 |
| Das Bild 4. 13 Um ein eBook-Cover                               | 46 |
| Das Bild 4. 14 Um ein Name des Autors und eBook-Titel           | 46 |
| Das Bild 4. 15 E-Book                                           | 47 |

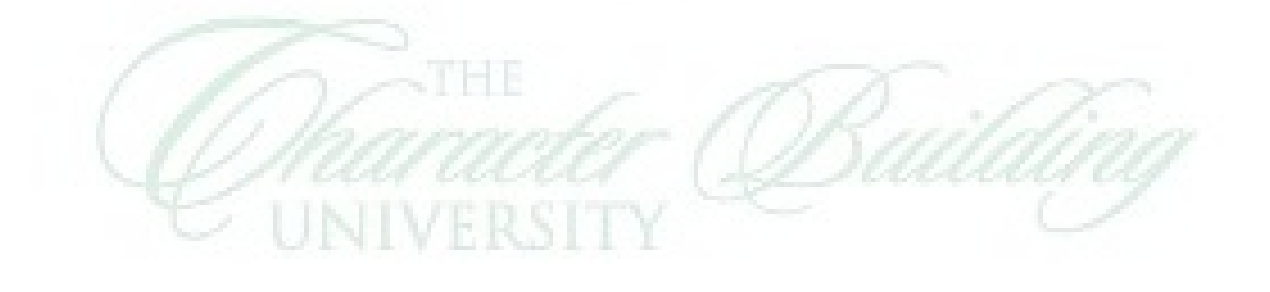